## Atmosphere Connect 使用方法

【アプリ起動からログイン画面まで】

1.アプリのアイコンをタップし、アプリを起動します。

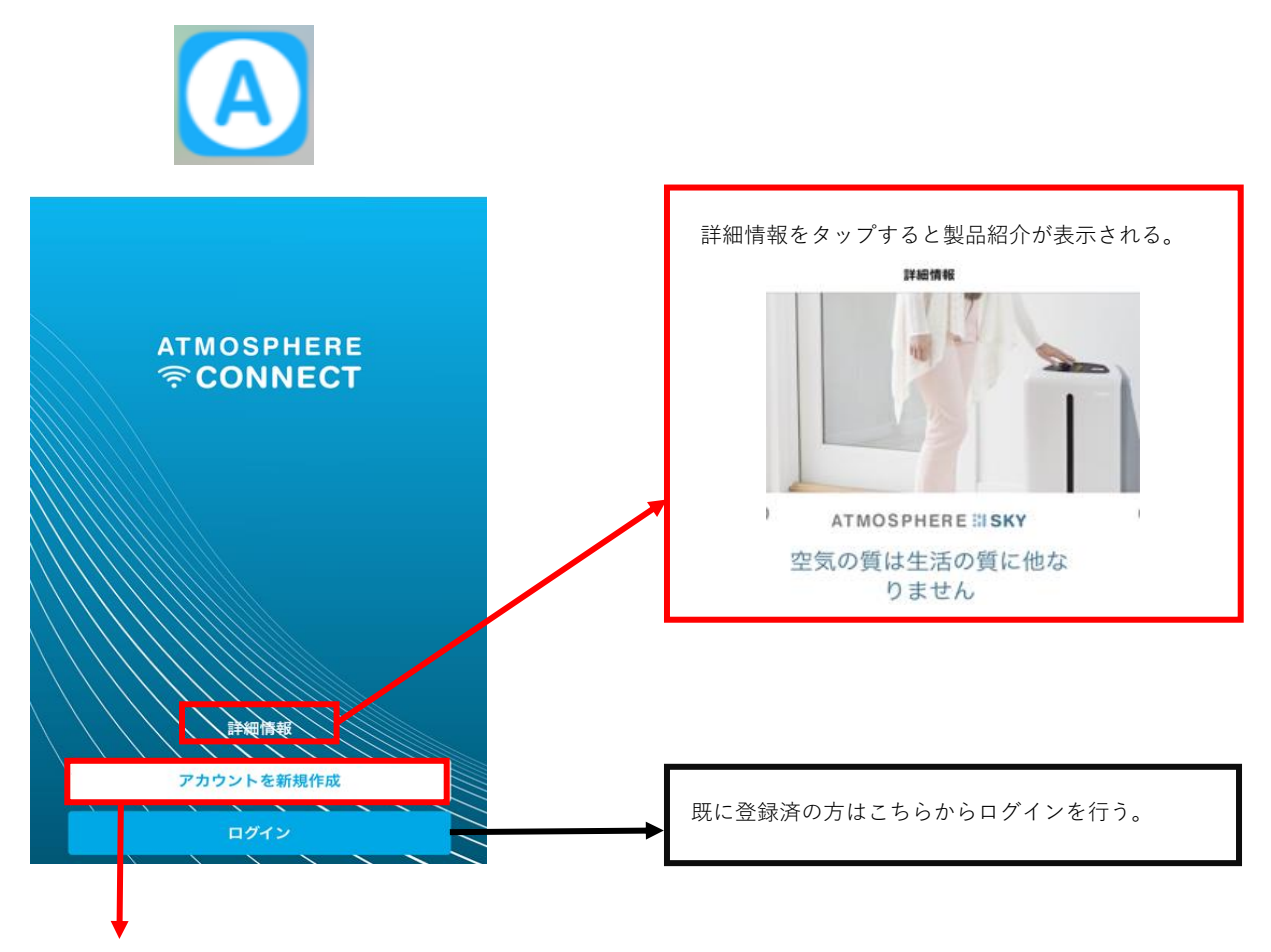

## 新規登録の方はこちらから入力を行う。

①お住いの地域:日本を選択 ②プライバシーポリシーと利用規約:同意するを選択 ③Amway IDの作成を行う。

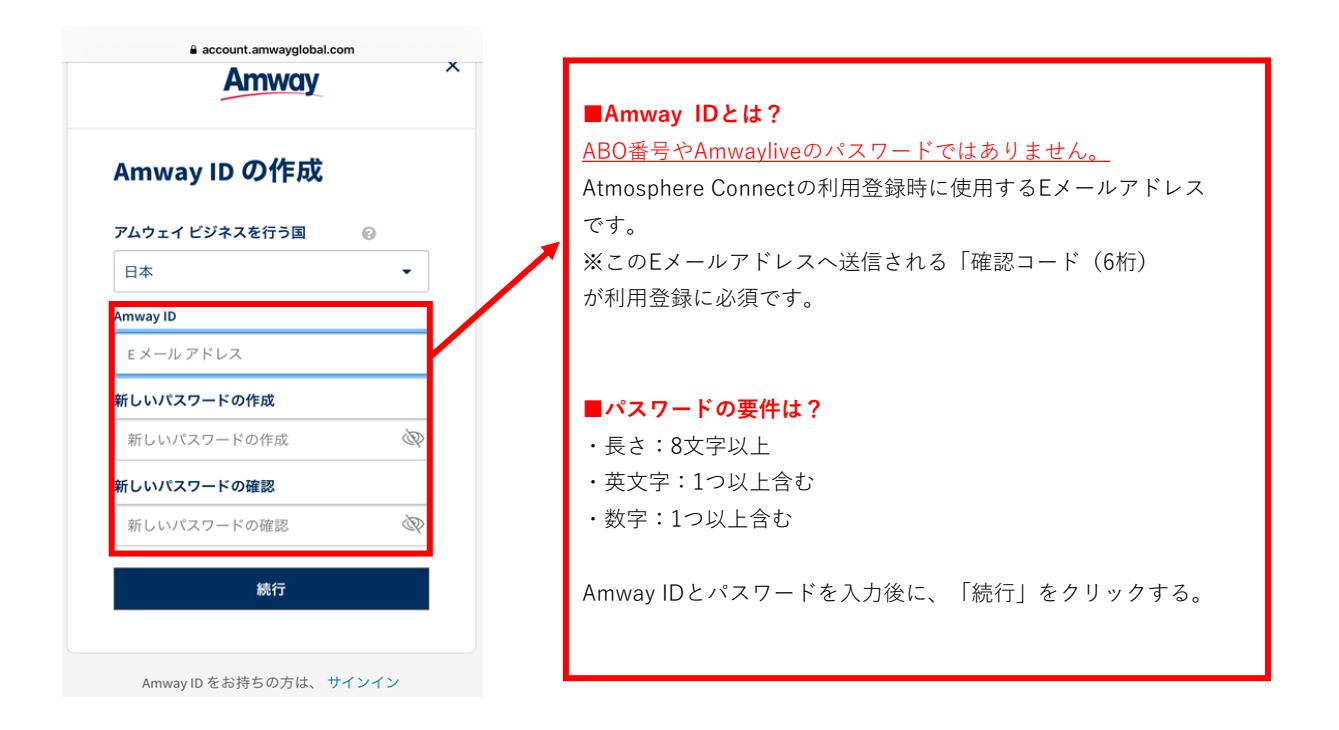